# 1. CRÉEZ VOTRE PARCOURS SUR WWW.VISITHAINAUT.BE ET CLIQUEZ SUR « TERMINER L'ITINÉRAIRE »

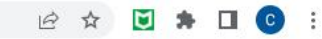

🔸 Voir les travaux en cours sur le réseau 🦘 Planifier l'itinéraire Les plus beaux itinéraires © OpenStreetMap contributors. 20 0 Chercher 5 Comet-Sambre Nimy 1.98 km Tracé entre les points-noeuds Pavés Non revêtu ou partiellement revêtu En travaux 3.02 k 1.95 km Mons UCLouvain FUCaM Mon 1.30 km HELHa 2.27 km 1 1.63 km 0.64 km HÉBERGEMENT . DÉCOUVERTE ET DIVERTISSEMENT . RESTAUK BOUTIQUE DE TERROIR . INFO TOURISME . PRODUCTEUR . ✓ TERMINER L'ITINÉRAIRE 

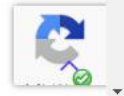

5 1.98 km 10 3.02 km 23 0.74 km 21 2.34 km 92 2.52 km 55 2.55 km 19 0.53 km 6 0.45 km 69 0.36 km 58 2.27 km 17 0.64 km 14 0.74 km 13 1.07 km 62 1.63 km 1 1.30 km

# 2. EN BAS DE LA PAGE, CLIQUEZ SUR GPX POUR TÉLÉCHARGER LE FICHIER SUR VOTRE ORDINATEUR

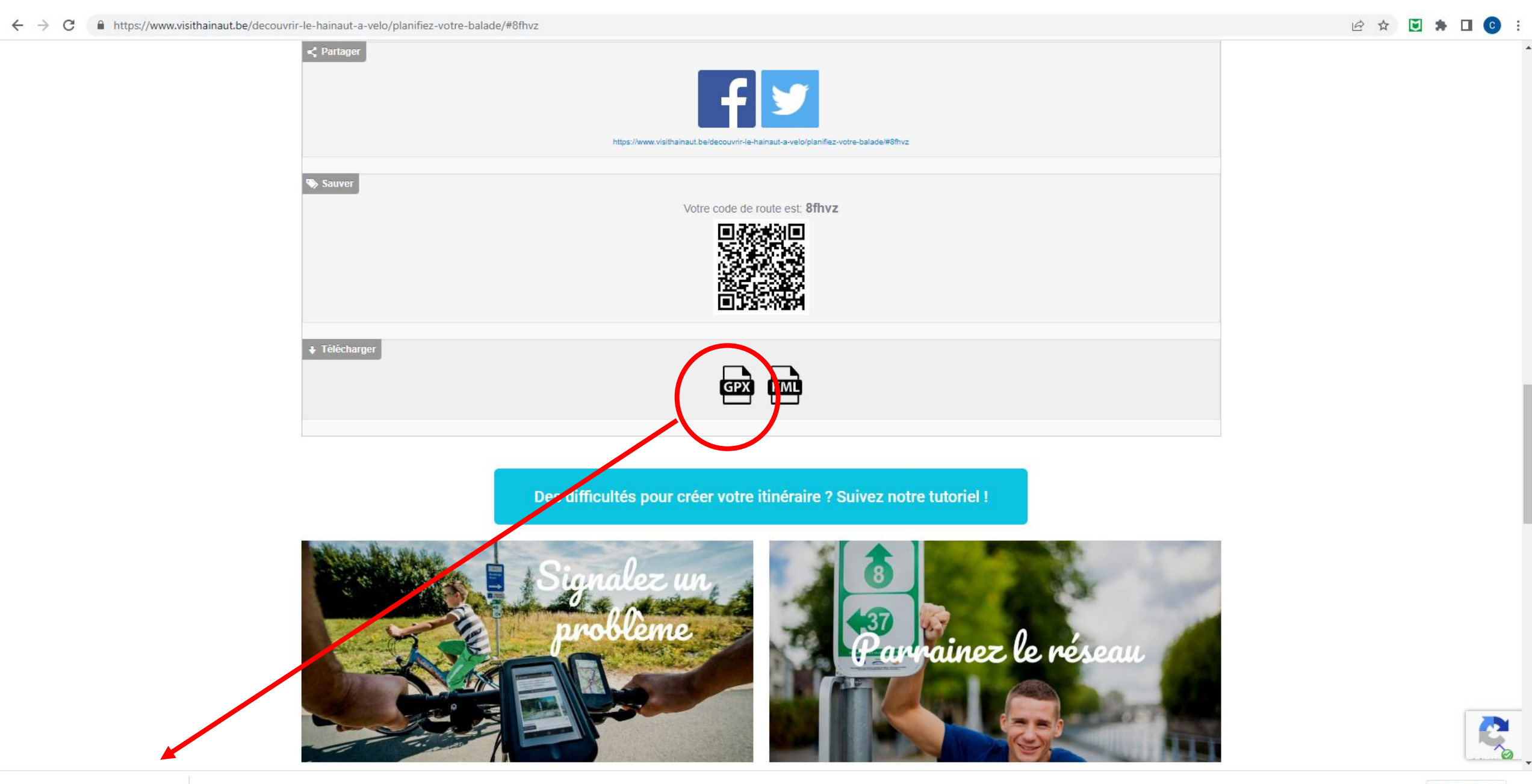

 $\wedge$ 

# 3. LE FICHIER EST MAINTENANT DANS VOTRE ORDINATEUR DANS VOTRE DOSSIER « TÉLÉCHARGEMENTS »

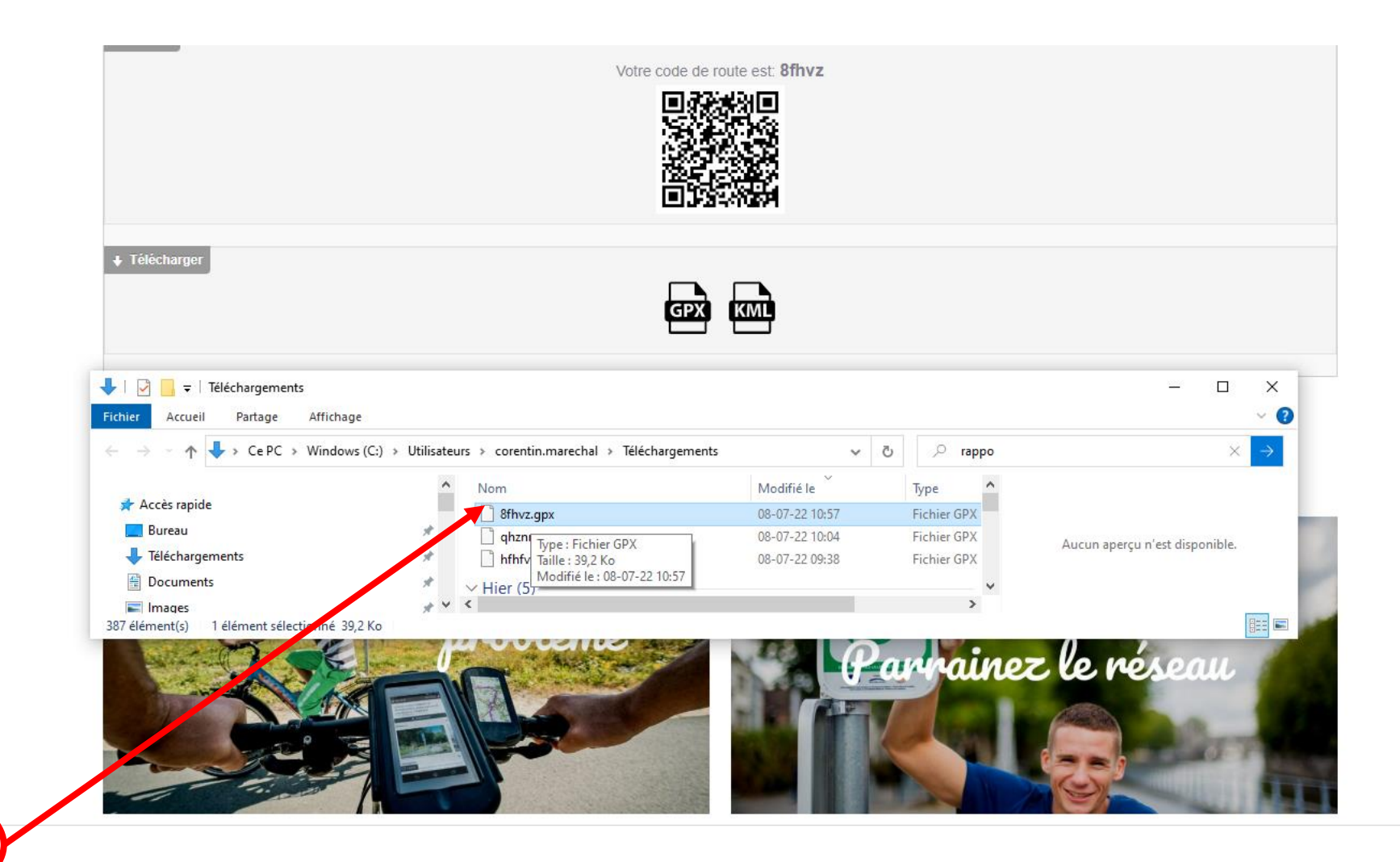

R.

 $\sim$ 

#### 4. OUVREZ GARMIN BASECAMP DANS VOTRE ORDINATEUR

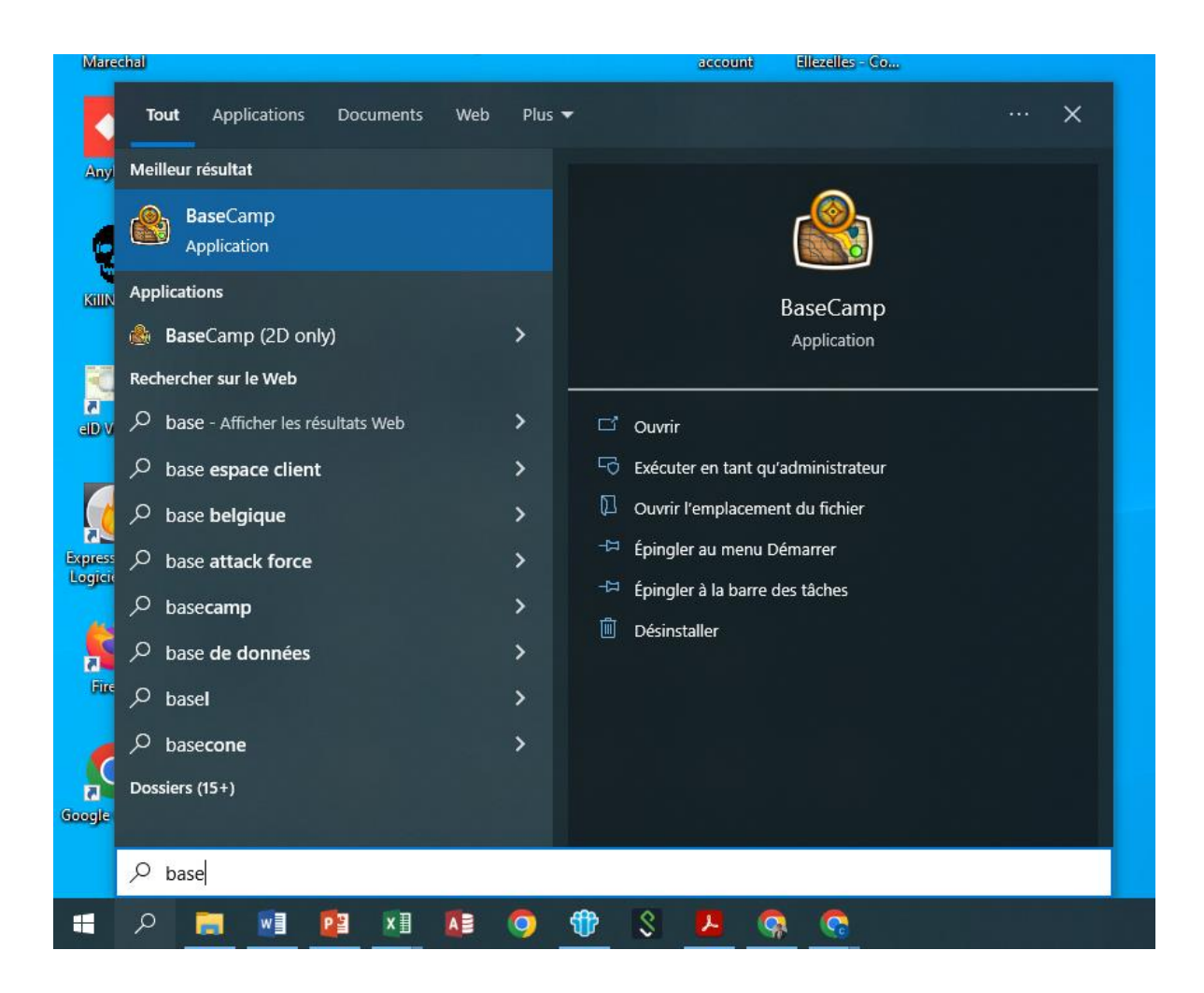

#### SI VOUS N'AVEZ PAS GARMIN BASECAMP, VEUILLEZ LE TÉLÉCHARGER ET L'INSTALLER VIA

https://www.garmin.com/fr-BE/software/basecamp/

# 5. DEPUIS VOTRE DOSSIER « TÉLÉCHARGEMENTS », GLISSEZ LE FICHIER VERS VOTRE COLLECTION BASECAMP

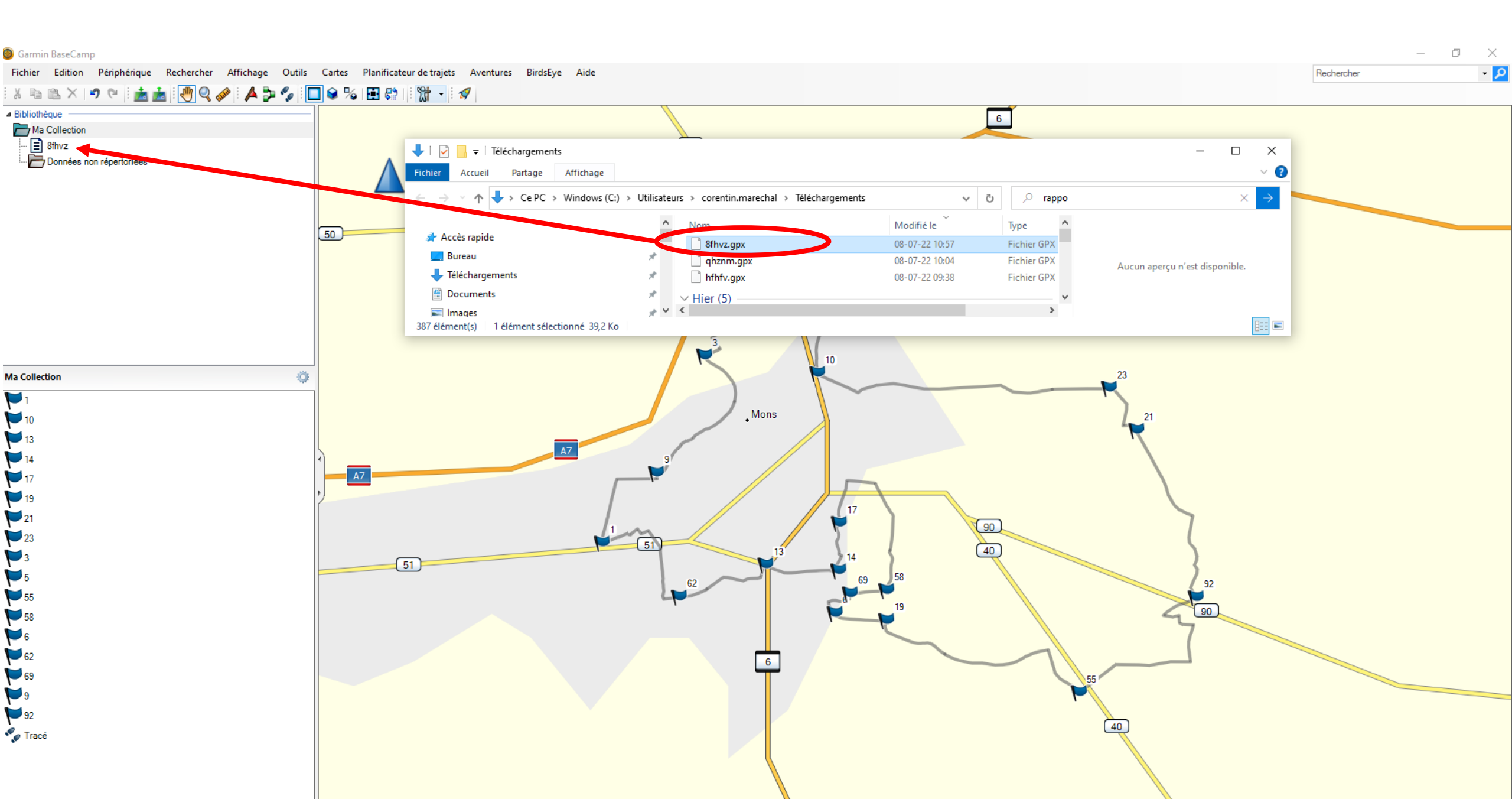

# 6. MODIFIEZ LE NOM DE VOTRE TRACÉ POUR LE RETROUVER PLUS FACILEMENT DANS VOTRE GPS

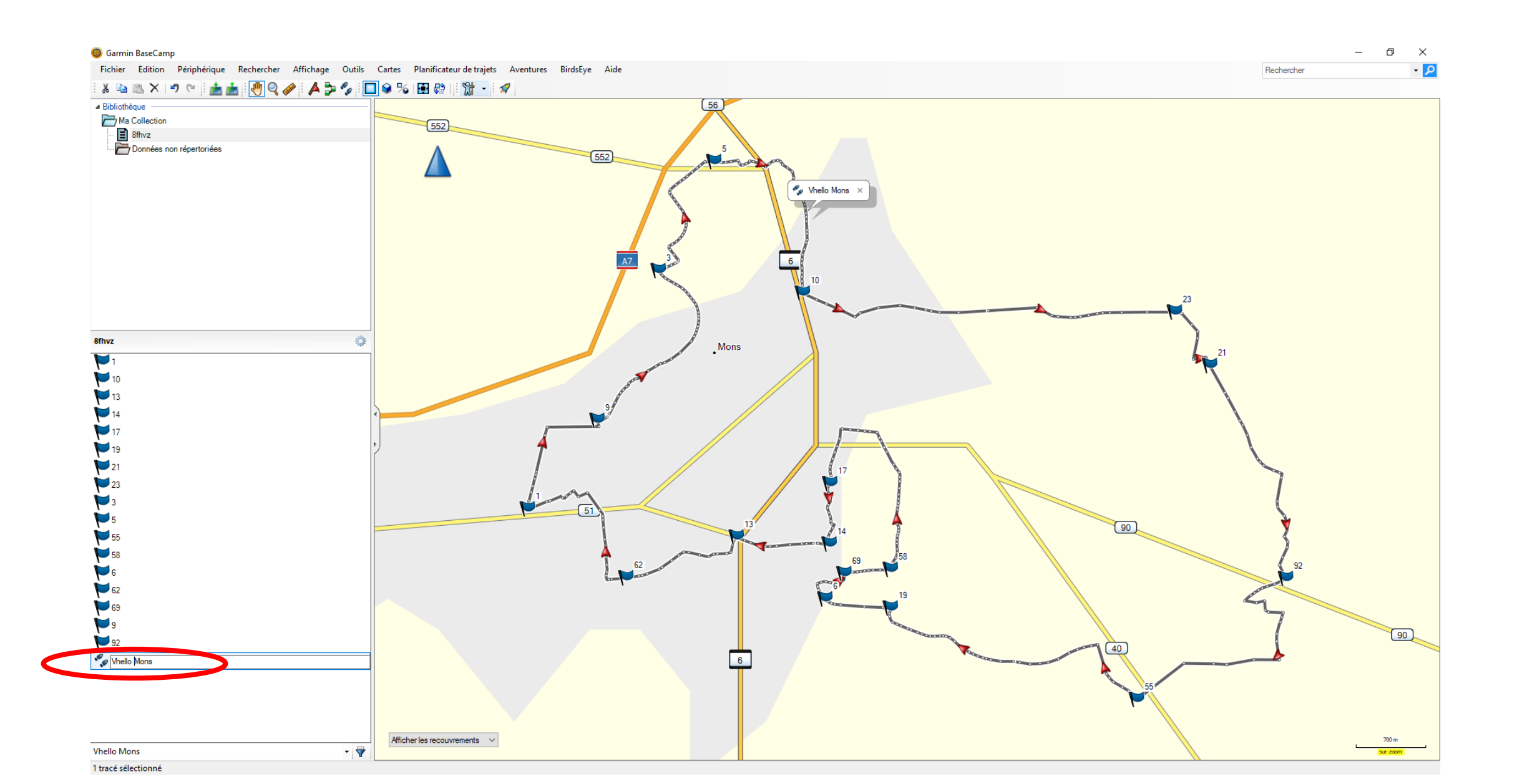

# 7. BRANCHEZ VOTRE APPAREIL À VOTRE ORDINATEUR

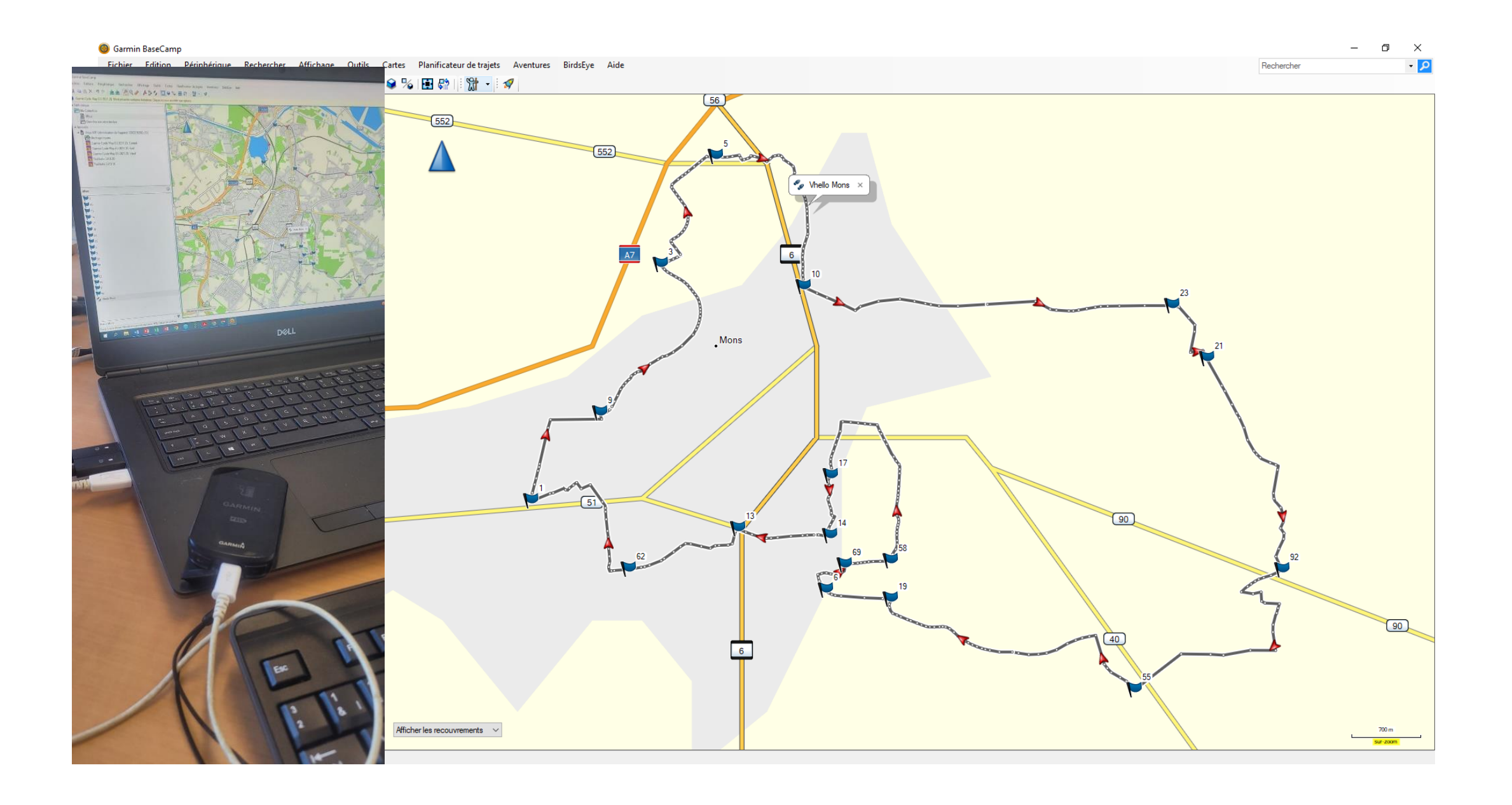

#### 7. ENVOYEZ VOTRE FICHIER VERS VOTRE APPAREIL

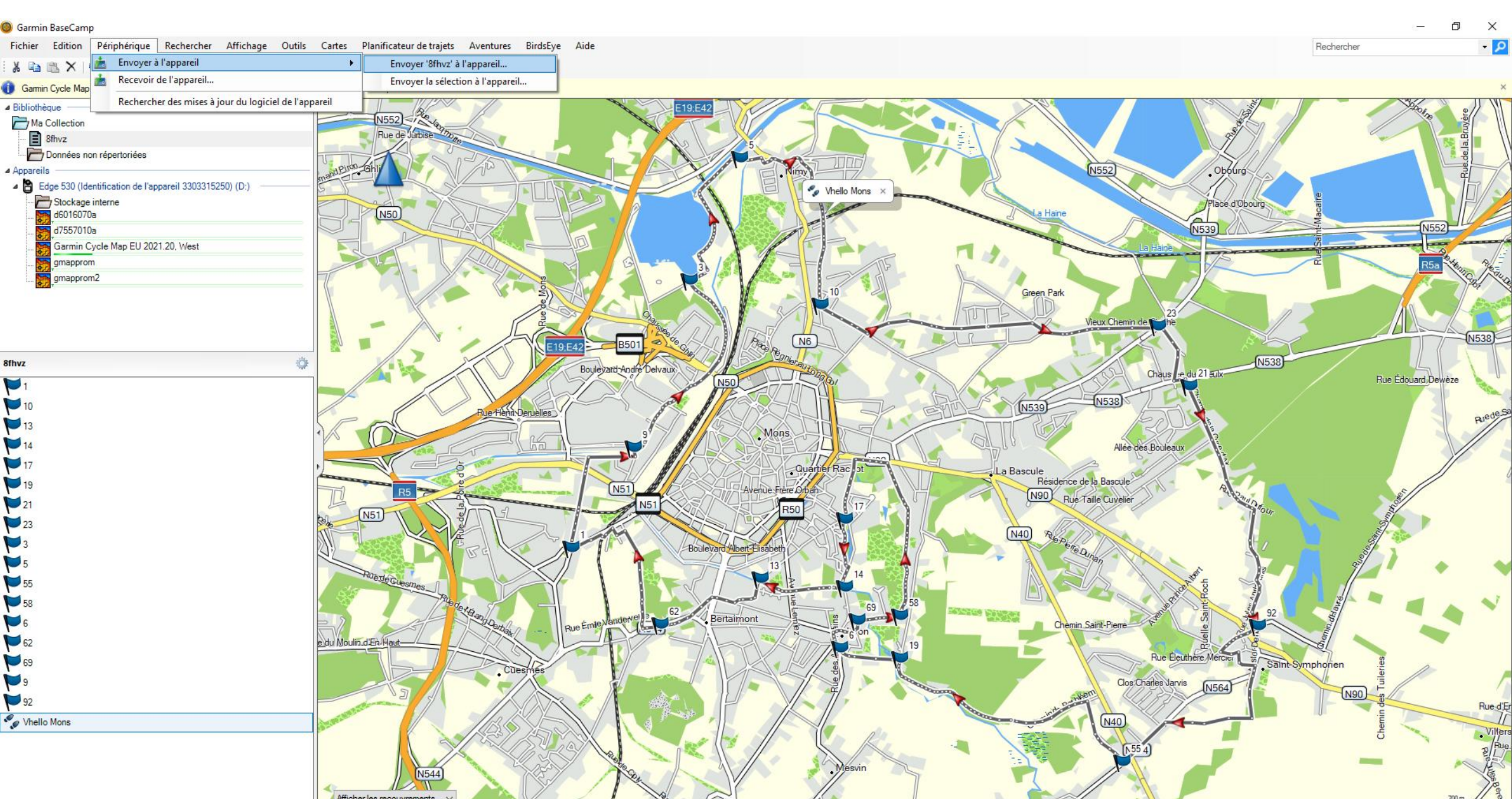

#### 7. SÉLECTIONNEZ VOTRE APPAREIL ET CLIQUEZ SUR « OK »

#### 🥘 Garmin BaseCamp

Fichier Edition Périphérique Rechercher Affichage Outils Cartes Planificateur de trajets Aventures BirdsEye Aide

Rechercher - 🔎

o ×

🔉 🖻 🖹 X 1 🤊 🥲 🚵 🚵 🕐 🔍 🏈 🗛 🦫 🍫 🕼 🖽 🚱 🛛 🕅 🖓 🗸

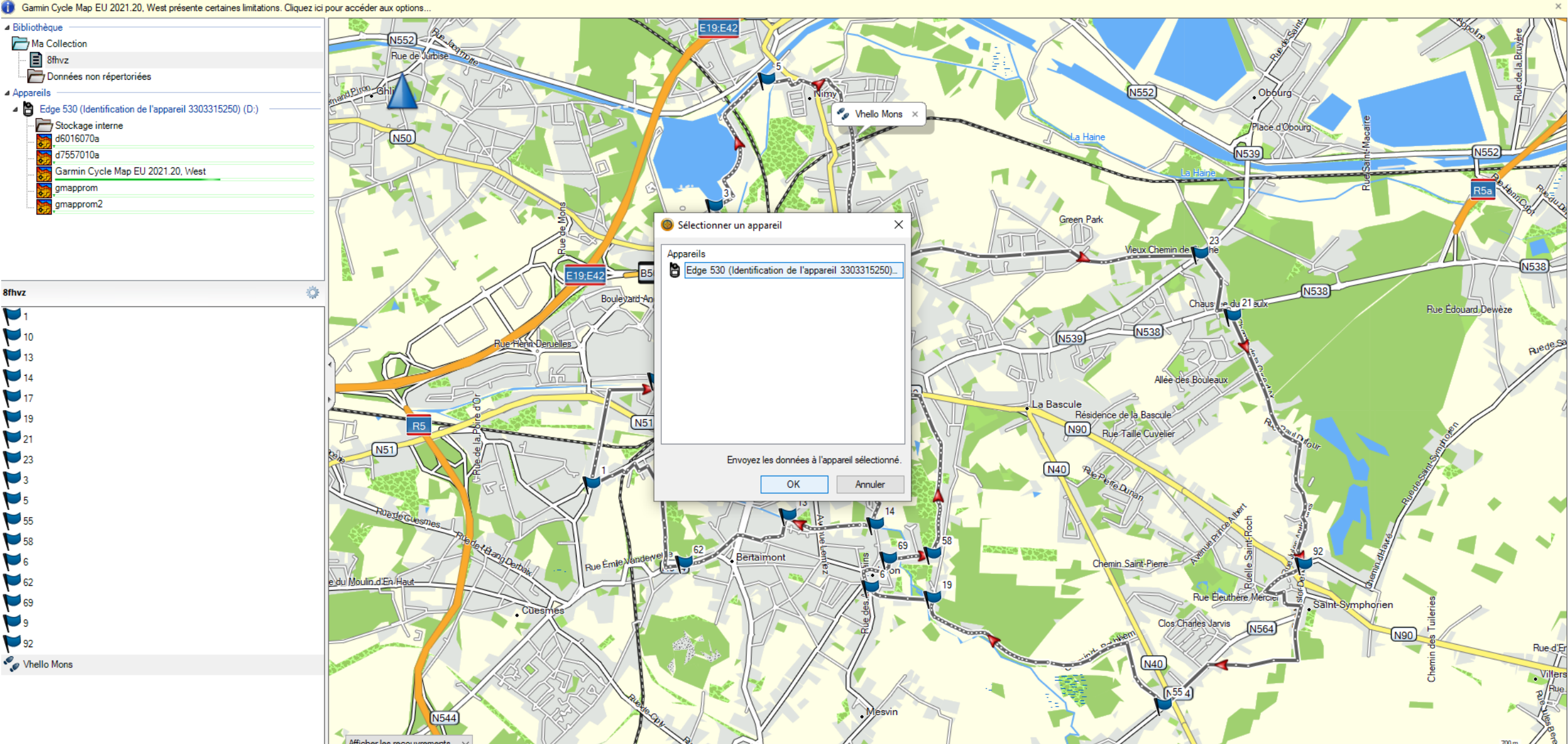

## 8. LE FICHIER EST DANS VOTRE GPS DANS MENU > NAVIGATION > PARCOURS

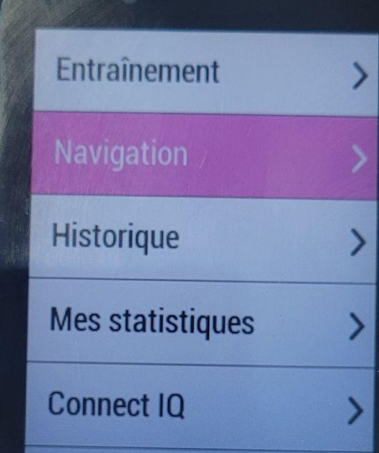

GARMIN

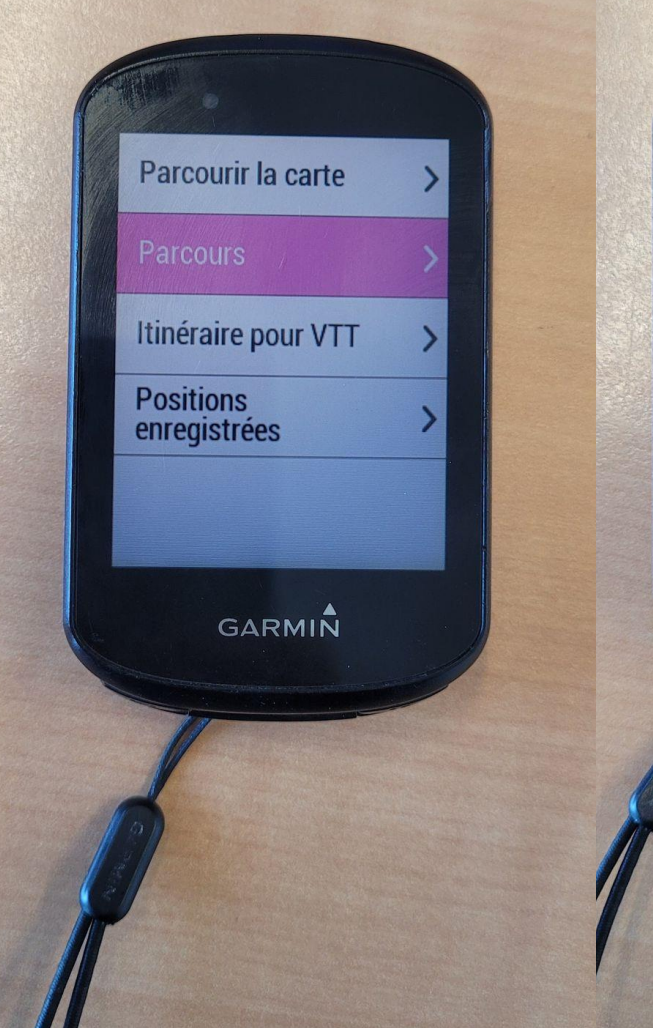

| Contraction of the second second seco |  |
|----------------------------------------------------------------------------------------------------|--|
| 15.1 Km 4:03:05                                                                                                    |  |
| Marche ADEPS 20k - 20<br>20.7 km 5:32:08                                                                                                    |  |
| Marche ADEPS 20k - 20<br>20.7 km 5:32:07                                                                                                    |  |
| Marche ADEPS 5k - 202<br>5.00 km 1:20:30                                                                                                    |  |
| Marche ADEPS 5k - 202   5.00 km 1:20:30                                                                                                    |  |
|                                                                                                    |  |

hello Mons 5.6 km 1:19:2

GARMIN

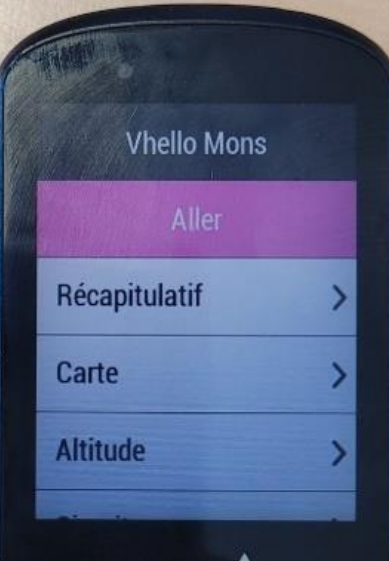

GARMIN